# การสร้าง/เข้าร่วมทีมด้วย Microsoft Teams

การเข้าใช้งาน Microsoft Teams สามารถเข้าใช้งานได้ 2 วิธี ดังนี้

- 1. ผ่าน website <u>https://teams.microsoft.com/</u>
- ผ่านโปรแกรม Teams โดยเข้า Download ได้ท<u>ี่https://teams.microsoft.com/downloads</u> หรือจาก App store/Playstore

#### <u>สำหรับอาจารย์ผู้สอน</u>

#### Create Team

1. เข้าสู่ระบบด้วย Account @m.swu.ac.th

| $\leftarrow$ > |                   | LE C                            | Sean              | ch or type a command |                                      |          | 🨪 – a ×                                              |
|----------------|-------------------|---------------------------------|-------------------|----------------------|--------------------------------------|----------|------------------------------------------------------|
|                | Teams             |                                 |                   |                      |                                      | V        | S 85° Join or create team                            |
|                | Your teams        |                                 |                   |                      |                                      |          |                                                      |
| *              |                   |                                 |                   |                      |                                      |          |                                                      |
|                | Sec.              | мз                              | c                 |                      | swucc                                |          | 慧                                                    |
|                | ITEd              | MS 365                          | ccstaff - testing | Class Test           | Computer Center,<br>Srinakharinwirot | CLASS MT | EE 215 สนามแม่หลึกให้ฟ่า<br>(Electromagnetic Fields) |
|                |                   |                                 |                   |                      |                                      |          |                                                      |
|                |                   |                                 | ۵.                |                      | SI                                   | g        |                                                      |
|                | SO101 สังคมศาสตร์ | Microsoft Teams for<br>teachers | QA_Risk           | SWUCC-KM             | SWUCC ISO                            | gafe     |                                                      |
|                |                   |                                 |                   |                      |                                      |          |                                                      |
|                |                   |                                 |                   |                      |                                      |          |                                                      |
|                |                   |                                 |                   |                      |                                      |          |                                                      |
|                |                   |                                 |                   |                      |                                      |          |                                                      |
| EB<br>Ann      |                   |                                 |                   |                      |                                      |          |                                                      |
| ()<br>Hep      |                   |                                 |                   |                      |                                      |          |                                                      |

- 2. คลิก ⇔ื⁺ Join or create team ที่มุมขวาด้านบน
- 3. กดปุ่ม Create team เพื่อทำการสร้างชั้นเรียน

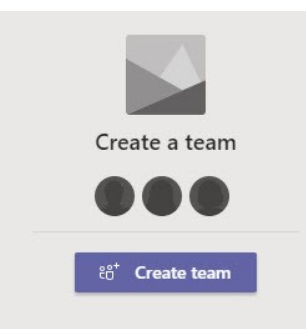

4. คลิกเลือกรูปแบบทีมเป็นClass

| 5            |                                             | A                                                 | <b></b>                                                            | <u> </u>                                             |
|--------------|---------------------------------------------|---------------------------------------------------|--------------------------------------------------------------------|------------------------------------------------------|
| after school | Other<br>Clubs, study groups,<br>activities | Staff<br>School administration and<br>development | Professional Learning<br>Community (PLC)<br>Educator working group | Class<br>Discussions, group projects,<br>assignments |
|              |                                             |                                                   |                                                                    |                                                      |

- 5. Create your team ให้ทำการระบุข้อมูลต่างๆ ดังนี้
  - Name ใส่รหัสวิชาพร้อมชื่อวิชา
  - Description ใส่คำอธิบายรายวิชา
- 6. กดปุ่ม Next

| Create your team                                                                                                    |                                                                                    |
|----------------------------------------------------------------------------------------------------|------------------------------------------------------------------------------------|
| Teachers are owners of class teams and students participate a<br>create assignments and quizzes, record student feedback, and<br>notes in Class Notebook. | as members. Each class team allows you<br>d give your students a private space for |
| Name                                                                                                    |                                                                                    |
| <u>Í</u>                                                                                                    |                                                                                    |
| Description (optional)                                                                                                    |                                                                                    |
| Create a team using an existing team as a template                                                                                                    |                                                                                    |
|                                                                                                    |                                                                                    |

7. คลิก Skip การเพิ่ม Student และ Teacher

### สำหรับเพิ่มผู้เรียนที่ใช้ Account @m.swu.ac.th ด้วย Team Code

1. คลิกเลือก Manage team

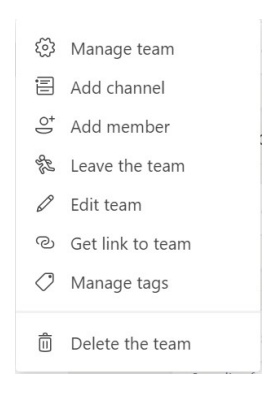

2. คลิก Tab Setting ตรงส่วนของ Team Code กดปุ่ม Generate เพื่อให้ระบบสร้างรหัสทีม

| Members Pending Requests Cha | annels <u>Settings</u> Analytics Apps                                                                                                    |
|------------------------------|----------------------------------------------------------------------------------------------------|
| • Team theme                 | Pick a theme                                                                                                    |
| Member permissions           | Enable channel creation, adding apps, and more                                                                                                  |
| Guest permissions            | Enable channel creation                                                                                                    |
| @mentions                    | Choose who can use @team and @channel mentions                                                                                                  |
| ✓ Team code                  | Share this code so people can join the team directly - you won't get join requests Generate Note: Guests won't be able to join with a team code |
| Fun stuff                    | Allow emoji, memes, GiFs, or stickers                                                                                                    |
| OneNote Class Notebook       | Manage notebook sections and preferences                                                                                                    |

3. นำ Team code ส่งให้กับผู้เรียน เพื่อเข้าร่วมชั้นเรียน โดยส่งผ่าน Line หรือ e-mail

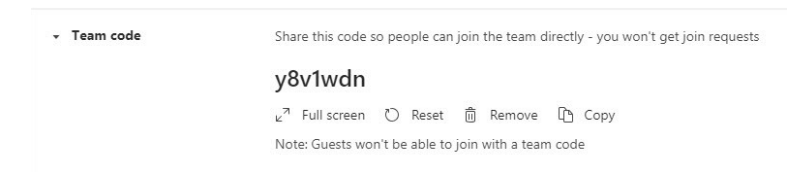

# สำหรับเพิ่มผู้เรียนที่ใช้ Account อื่นๆ เช่น hotmail ,gmail , g.swu.ac.th ด้วย Invite e-mail

1. คลิกเลือก Add member

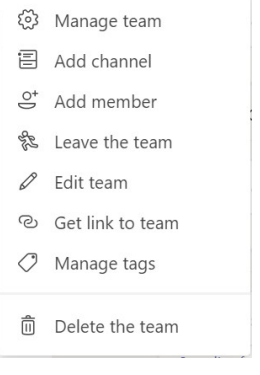

- 2. ที่ Tab Students ทำการเพิ่ม e-mail ผู้เรียนที่ต้องการเชิญเข้าร่วมชั้นเรียน
- 3. กดปุ่ม Add

Add members to MS Teams for Teacher

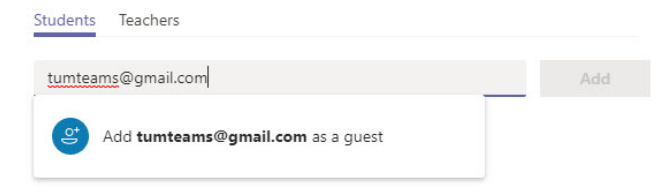

# <u>สำหรับผู้เรียน</u>

#### ผู้เรียนที่ใช้ Account @m.swu.ac.th เข้าร่วมชั้นเรียนด้วย Team code

- เมื่อนักเรียนเข้าสู่ระบบ Microsoft Teams การเข้าร่วมชั้นเรียน ให้คลิกท ะื่⁺ Join or create team มุมบนด้าน ขวามือ
- 2. ระบุ Team code ที่ได้รับจากอาจารย์ คลิก Join team เพื่อเข้าร่วมชั้นเรียน

| Join a tear | n wit  | L  |      |     |   |
|-------------|--------|----|------|-----|---|
|             |        | n  | a co | ode | • |
| Enter code  |        |    |      |     |   |
| Joi         | n tean | n. |      |     |   |

# ผู้เรียนที่ใช้ Account อื่นๆ เช่น hotmail ,gmail , g.swu.ac.th เข้าร่วมชั้นเรียน

- 1. ผู้เรียนทำการตรวจสอบ e-mail ที่ผู้สอนได้เชิญเข้าร่วมชั้นเรียน
- 2. โดยใน e-mail จะระบุชื่อรายวิชาที่เชิญเข้าร่วมชั้นเรียน
- 3. คลิก Open Microsoft Teams

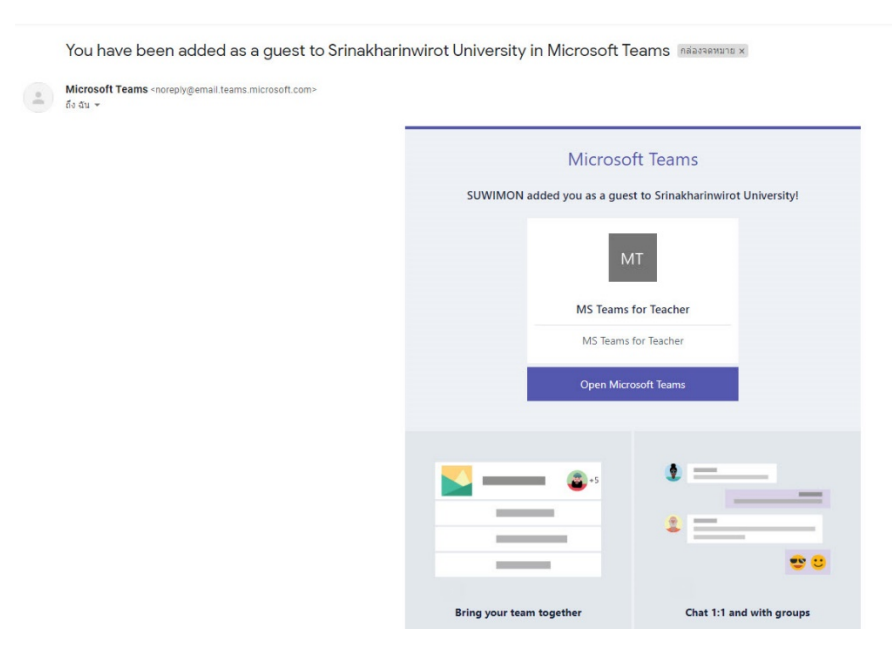

 ระบบจะทำการตรวจสอบหากผู้เรียนใช้ Account ของ gmail หรือ @g.swu.ac.th ต้องทำการลงทะเบียนบัญซีผู้ใช้ กับ Microsoft ก่อนตาม

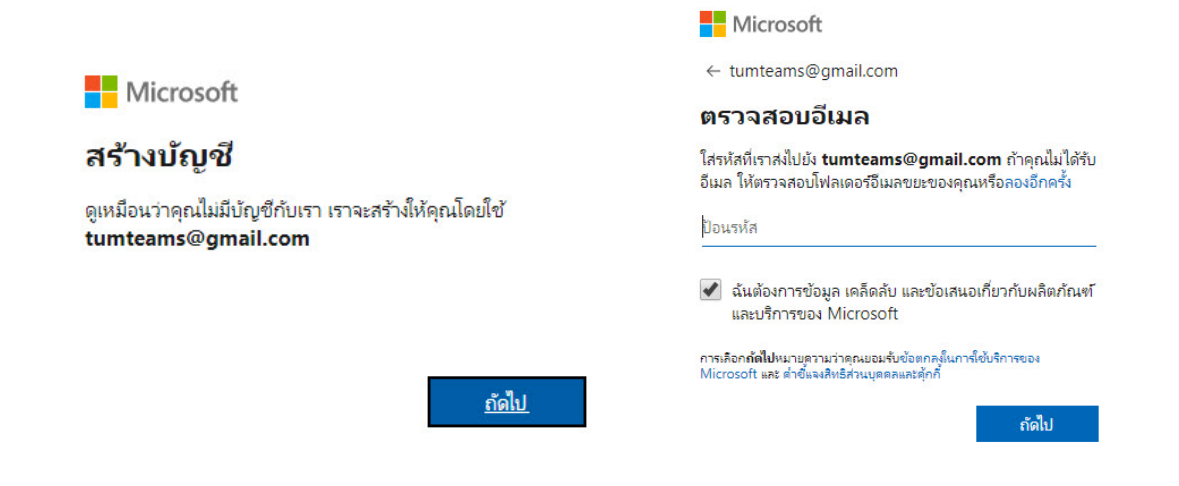

- เมื่อลงทะเบียนกับ Microsoft เรียบร้อยแล้ว หรือหากผู้เรียนใช้ Account ของ hotmail หรือ Outlook จะเข้าสู่ ขั้นตอนต่อไปคือการลงทะเบียนใช้งานโปรแกรม Microsoft Teams ขององค์กร Srinakharinwirot University (m.swu.ac.th)
- 6. กดปุ่ม Accept

| Microsoft                                                                                                    | Microsoft                                                                                                    |  |  |
|----------------------------------------------------------------------------------------------------|----------------------------------------------------------------------------------------------------|--|--|
| tumteams@gmail.com                                                                                                    | k_teams@hotmail.com                                                                                                    |  |  |
| สิทธิ์ในการรีวิว                                                                                                    | Review permissions                                                                                                    |  |  |
| S Srinakharinwirot University m.swu.ac.th                                                                                                    | S Srinakharinwirot University m.swu.ac.th                                                                                                    |  |  |
| ทรัพยากรนี้ไม่ได้แชรโดย Microsoft<br>องศักร Srinakharinwirot University ต้องการที่จะ:                                                                                                    | This resource is not shared by Microsoft.<br>The organization Srinakharinwirot University would<br>like to:                                                                                                    |  |  |
| <ul> <li>ลงชื่อเข้าใช้ให้คุณ</li> <li>อ่านชื่อ ที่อยู่อีเมล และรูปถ่ายของคุณ</li> </ul>                                                                                                    | <ul> <li>Sign you in</li> <li>Read your name, email address, and photo</li> </ul>                                                                                                    |  |  |
| ตุณตรรขอมรับเมื่อดุกแซ้อก็อนี้น Srinakharinwirot University เท่านั้น<br>โดยการขอมรับหมายถึงดุณอนุญาตให้องศักรนี้เข้าก็งและประมาลผลอ้อมูล<br>ของดุณเพื่อสร้าง ดวบคุม และจัดการบัญชิตามเนี้ยบายของพากเขา<br>Srinakharinwirot University ไม่ได้ระบุลิสกไปยังเนี้ยบายตรามเป็น<br>สามตัวของพรากเขาเพื่อให้คุณรริว Srinakharinwirot University อาล<br>บันทึกข้อมูลเกี่ยวกับการขักไจของดุณ ดุณสามารถน้ำให้ดับค่านี้ออกได้ที่<br>https://myapps.microsoft.com/m.swu.ac.th | You should only accept if you trust Srinakharinwirot University.<br>By accepting, you allow this organization to access and process<br>your data to create, control, and administer an account<br>according to their policies. Srinakharinwirot University has<br>not provided a link to their privacy statement for you to<br>review. Srinakharinwirot University may log information about<br>your access. You can remove these permissions at<br>https://myapps.microsoft.com/m.swu.ac.th |  |  |
| ยกเล็ก ยอมรับ                                                                                                    | Cancel Accept                                                                                                    |  |  |

 เนื่องจากมหาวิทยาลัยได้กำหนดเรื่องความปลอดภัยในการใช้งานระบบ โดยยืนยันตนผ่าน Microsoft Authenticator 8. กดปุ่ม ถัดไป

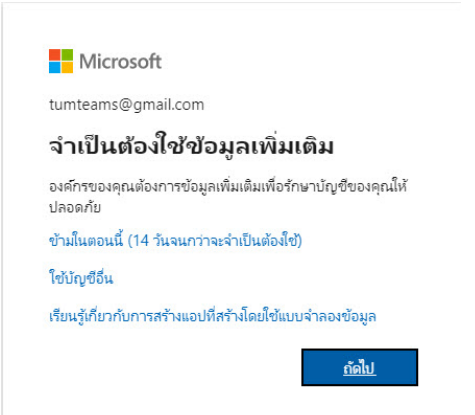

- 9. เลือก ได้รับการแจ้งเตือนสำหรับการยืนยันความถูกต้อง
- 10. กดปุ่ม การตั้งค่า
- 11. ระบบจะแสดงภาพ qr code เพื่อให้ผู้ใช้ทำการยืนยันตัวตน

| การดรวจสอบความปลอดภัยเพิ่มเดิม                                                                                                    | Configure mobile app<br>Complete the following steps to configure your mobile app.                                                                                                    |
|----------------------------------------------------------------------------------------------------|----------------------------------------------------------------------------------------------------|
| าชาดวามปลอดภัยสำหรับปัญชั้นองคนโดการเพิ่มการครามสมบโทรศัพย์สำหรับอาโสดามของคุณ รูได้โอเพื่อพราบได้การกับชาดวามปลอดภัยสำหรับปัญชั้นองคุณ | Install the Microsoft authenticator app for Windows Phone, Android or IOS.     In the app, add an account and choose "Work or school account".                                                                             |
| ชั้นตอนที่ 1: วิธีการที่เราจะติดต่อคุณ                                                                                                  | 3. Scan the image below.                                                                                                    |
| aadd mhuginadindarafi                                                                                                    | Types are unable to scan the image, enter the following information in your app.<br>Code: 27.555555<br>Unit: http://colf.based.bf.ac.phonefactor.red/pad/25.555555<br>If the app displays a sin-digit code, choose "Next". |
| 2000 Microsoft deges/megnana   ennelbersels                                                                                             | Next cancel                                                                                                    |

- 12. ทำการดาวน์โหลดและติดตั้ง App Microsoft Authenticator บน Smartphone
  - เปิดโปรแกรม Microsoft Authenticator
  - เลือก Add account
  - เลือก Work or School account
  - จะขึ้น Allow Authenticator to take picture and record video ให้เลือก Allow
  - ใช้โทรศัพท์สแกน QR code ที่อยู่บนหน้าจอคอมพิวเตอร์

| 7:09 🗢 🖶 💰 🔹 | ¥{ रि: # <b>73% ∎</b>                 | 7:10 🖬 💙 🖶 • 🛛 💐 🕾 🖞 🖬 73% 💼               |
|--------------|---------------------------------------|--------------------------------------------|
| Accounts     | e e e e e e e e e e e e e e e e e e e | ← Add account                              |
| ы́м          | Turn off battery optimization         | What kind of account are you adding?       |
|              | + Add account                         | Personal account (j                        |
|              | Edit accounts                         | Work or school account                     |
|              | Settings                              | 8 Other account (Google, Facebook, etc.) ( |
|              | Help                                  |                                            |

13. เมื่อการตรวจสอบสำเร็จ กดปุ่ม เสร็จสิ้น

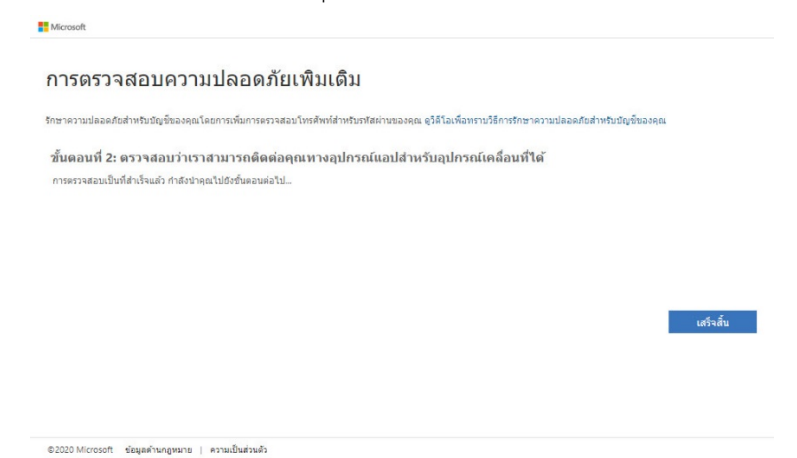

14. Microsoft Teams สามารถใช้งานได้ทั้งผ่านเว็บ ไซต์และโปรแกรม Teams

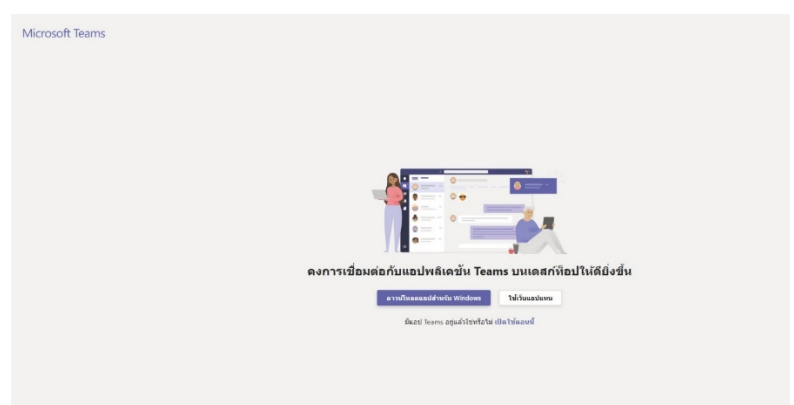

15. เมื่อเข้าสู่ระบบเรียบร้อยแล้วจะพบกับชั้นเรียนที่ผู้สอนได้เชิญมา

|          | Microsoft Teams                            |   | สำเหาะถือสิมส์สาส์เ                                                                                                    |                                                             |
|----------|--------------------------------------------|---|----------------------------------------------------------------------------------------------------|-------------------------------------------------------------|
| <b>.</b> | พีม                                        | V | are creatizine adult the set of the set of the set of the set                                                                                                    | ⊕ฟน ผู้ส์สมมะisu ••                                         |
|          | flexores<br>MS Teams for Teacher<br>ehvful |   | 2 STANDER MERGENDER Statution und eine Andereit Anderenholt     2 Statuses et school status school school sch      |                                                             |
|          |                                            |   | Configuration 100 Mail Configuration 100 Mail |                                                             |
|          |                                            |   | Automatic function 15.55     Dissipance due and has been changed.     uncertainty                                                                                                    |                                                             |
|          |                                            |   | Augmente: 1/01.0.2     Example: All field and all field and all fie      |                                                             |
|          |                                            |   | Projecenter, Sau Hall (5.56                                                                                                    |                                                             |
| D        |                                            |   | nd<br>STREAM KINGSACTANIA Safa nervore ojdarna (dojdanstvih                                                                                                    | รับทราบขังบุษก่อนโคร เป็ดไข้<br>อามารรบจัดตั้งระยะคองกำลังป |
| 14<br>21 | 📀 จะการถึง                                 |   | கோவலாரின் கீன் தேவில்லிலா பல<br>ஆ. அ. பு. பு. பூ. பூ. பூ. பூ. பூ. பூ. பூ.                                                                                                    | 9a 9a                                                       |